## MC02 – Configuration du lecteur de carte (choix client)

Le but de l'opération consiste à enregistrer les certificats des cartes d'identité sur l'ordinateur : point 2

Mais avant de pouvoir enregistrer les certificats, il faut tout d'abord disposer d'un lecteur de carte à puces et ensuite avoir installé la dernière version du programme de lecture de la carte d'identité : **point 1** 

## 1 - Installation de la dernière version du logiciel eID pour la carte d'identité.

Cette étape suppose évidemment que le lecteur est fonctionnel.

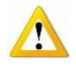

En cas de disfonctionnement, se référer au manuel d'installation du lecteur. Il n'est pas possible de présenter une procédure d'installation pour tous les modèles existants. Le fournisseur du programme *SOFT33* peut éventuellement proposer le modèle fourni dans le kit d'installation.

- Aller sur l'espace client (facilement accessible via le bouton "Manuel" dans Soft33)
- Rubrique Téléchargement > MyCareNet
- Cliquer sur [ Cliquez ici pour télécharger le programme d'installation eID ]

| Soft33<br>Logiciel infimie                                                    | er homologué par l'I                                   | INAMI                       |   |
|-------------------------------------------------------------------------------|--------------------------------------------------------|-----------------------------|---|
| Accueil Messages                                                              | Téléchargements M                                      | lanuel Documents Formations |   |
| <b>A A A A A A A A A A</b>                                                    | Soft33                                                 |                             |   |
| Centre de telech                                                              | D-m@x                                                  | areNet                      |   |
| -                                                                             | MyCareNet                                              |                             | _ |
| To Jeudi, 01 Novembre 2012 10                                                 | Outils                                                 |                             |   |
| eID - Quick Install<br>[Cliquez Icl pour téléchar<br>elD Runtime belge 4 pour | ger le programme d'installati<br>Windows Vista - 7 - 8 | tion etD ]                  |   |

 Cliquer sur "Exécuter" (ou "Ouvrir" selon la version du navigateur web). En fonction de votre version Windows, ces messages peuvent apparaître après l'écran décrit à la page suivante.

| Téléchargement de fichiers - Avertissement de sécurité                                                                                                    |                                                                                                    |
|----------------------------------------------------------------------------------------------------|----------------------------------------------------------------------------------------------------|
| Voulez-vous exécuter ou enregistrer ce fichier ?                                                                                                    |                                                                                                    |
| Nom beid-354-quick-installer-6535 trm146-102571.eve                                                                                                    | Internet Explorer - Avertissement de sécurité                                                                                                    |
| Type : Application, 35,9 Mo                                                                                                    | Voulez-vous exécuter ce logiciel ?                                                                                                    |
| De: www.infpac.com                                                                                                    | Nom : eID QuickInstaller 3.5.4                                                                                                    |
| Exécuter Enregistrer Annuler                                                                                                    | Éditeur : FedICT                                                                                                    |
|                                                                                                    | Plus d'gotions                                                                                                    |
| Les fichiers téléchargés depuis Internet peuvent être utiles, mais ce<br>type de fichier présente un danger potentiel. N'exécutez ou<br>n'enregistrez ce programme que si vous êtes sûr de son origine.<br><u>Quels sont les risques ?</u> | Bien que les fichiers téléchargés depuis Internet puissent être utiles, ce type<br>de fichier présente un danger potentiel. N'exécutez que les logiciels des<br>éditeurs approuvés par vous. <u>Quels sont les risques 2</u> |

- Le programme Soft33 doit être fermé.
- Lorsque le programme d'installation est téléchargé, suivre les instructions à l'écran jusqu'à l'invitation de terminer l'installation.

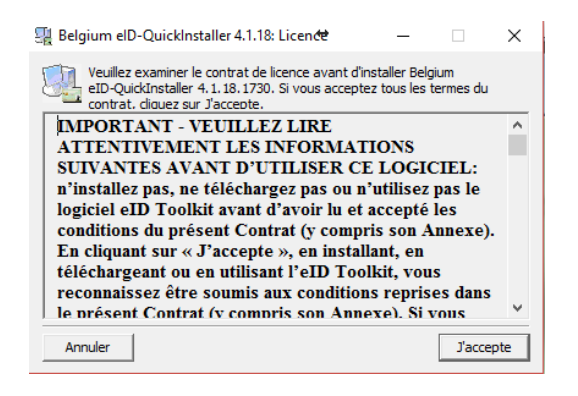

## Point 2 – Enregistrement des certificats de la carte d'identité sur l'ordinateur.

L'enregistrement des certificats doit être réalisé pour toutes les cartes d'identité utilisées pour MyCareNet. En principe une carte pour le mandant et une autre pour le mandataire.

- Insérer la première carte d'identité (attendre que le voyant de présence reste allumé en continu).
- Cliquer 2 fois sur l'cône "eID-Viewer" (disponible sur votre bureau) pour entrer dans le programme.

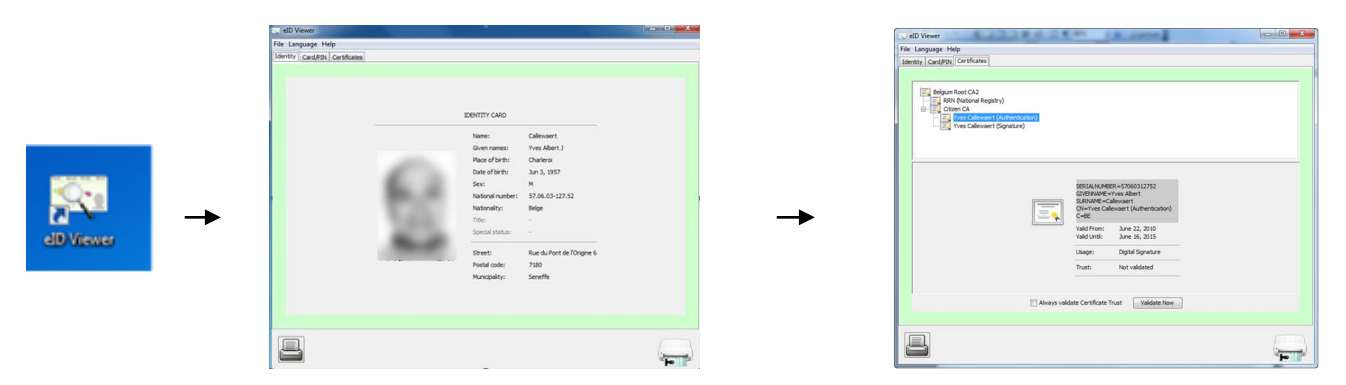

- Accepter la lecture de la carte à chaque sollicitation : message sous forme de boite répondre OUI.
- Lorsque les données de la carte d'identité (ex : photo) sont affichées à l'écran, cliquer sur l'onglet [Certificats].
  Sélectionner "Authentification" et cliquer sur "Enregistrer" ou "Valider"
  - Vérifier que tout est en vert —

|                                                         | Usage:                                                                                                    | Digital Signature |
|---------------------------------------------------------|----------------------------------------------------------------------------------------------------|-------------------|
|                                                         | Trust:                                                                                                    | Trusted.          |
|                                                         |                                                                                                    |                   |
| eID Viewer                                              | ALCONT ALCONT                                                                                                    |                   |
| entity Card/PIN Certificates                            |                                                                                                    |                   |
|                                                         |                                                                                                    |                   |
| Selgium Root CA2                                        |                                                                                                    |                   |
| RRN (National Reg                                       | istry)                                                                                                    |                   |
| RRN (National Reg                                       | istry)<br>rt. (Authenthaution)                                                                                                    |                   |
| RRN (National Reg                                       | istry)<br>H (Antheninkation)<br>Cr(Signature)                                                                                                    |                   |
| RRN (National Reg<br>Criteria Callenae<br>Pres Callenae | skty)<br>E(ANDendactions)<br>E(Anthenitactions)                                                                                                    |                   |
| Creational Reg                                          | istry)<br>I (Anthenibediaen)<br>I (Geninture)                                                                                                    |                   |
| RRI (National Reg                                       | E (Add. Handbackton)<br>E (Add. Handbackton)<br>SERIA/AdMER = 57060312752                                                                                                    |                   |
|                                                         | E CALLMENDERSEN<br>E CALLMENDERSEN<br>SERIALMER = \$7060312752<br>GTEPNAME = vs Abert<br>S.RIAME - Calemant                                                                                                    |                   |
| RRI (Oktomal Reg                                        | SERIALAMER - 57060312752<br>GIERNAME - Ver Abert<br>SERIALAMER - Strok0312752<br>GIERNAME - Ver Abert<br>SERIALAMER - Salemant (Authentication)<br>C-4E                                                                                                    |                   |
| RRI (Oktomal Reg                                        | Et CALLMentheattean<br>Et CallMentheattean<br>SERIANALMEER=57060312752<br>GYEPNAME=Yrea Abert<br>SRRMACE-Calemant<br>Certer<br>Valid From: June 22, 2030<br>Valid From: June 22, 2030<br>Valid From: June 22, 2030                                                                                                    |                   |
| RRI (Oktomal Reg                                        | It CALL benchas base<br>It Call benchas base<br>SERIANALMEER = 57060312752<br>GYDPNAME=Yrea Abert<br>SRRMA-K-Selement<br>Derives Calement (AuthenScation)<br>Cell<br>Vaid From: June 22, 2030<br>Vaid From: June 22, 2030<br>Vaid From: June 22, 2030<br>Vaid From: June 22, 2030<br>Vaid From: June 22, 2030<br>Vaid From: June 22, 2030                                                                                                    |                   |
| RRI (Deltomal Reg                                       | It CALLMENDERSTOOL<br>It Callment for the second second seco                                                                                                    |                   |
| RRI (Oktomal Reg                                        | It Calibration that have<br>SERIANALMEER-57060312752<br>GYERNAME-Yea Abert<br>SERIANALMEER-57060312752<br>GYERNAME-Yea Abert<br>SERIANALMEER-STOR0312752<br>GYERNAME-Yea<br>Univer Calibrate Abert<br>Series<br>Univer Calibration (Action Series)<br>Calibration (Action Series)<br>Valid From: June 22, 2010<br>Valid From: June 22, 2010<br>Valid Fr                                                              |                   |
| REN (Oktobal Reg                                        | It (Addstructures)<br>It (September 2)<br>SERIAN MERR = 57060312752<br>GUEDWARE = Values<br>GUEDWARE = Values<br>GUEDW |                   |
|                                                         | It (Althentouslive)<br>R (Althentouslive)<br>SERIALAMMEER = 57060312752<br>GrigEnvalue<br>GrigEnvalue<br>SRAME - ives Abert<br>SRAME - ives Abert<br>SRAME - ive           |                   |

- La carte d'identité peut être enlevée du lecteur.
- Recommencer l'opération pour la deuxième carte d'identité. Cette opération peut être réalisée ultérieurement. Ne pas tarder à enregistrer la carte du mandataire, puisqu'elle sert de roue de secours, elle peut être sollicitée à tout moment.
- Fermer le programme "elD Viewer"

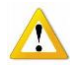

Les certificats sont opérationnels sur l'ordinateur utilisé. Si plusieurs ordinateurs sont utilisés, Les points 1 à 2 doivent être répétés sur chaque machine (cette opération doit être recommencée à chaque formatage du PC).